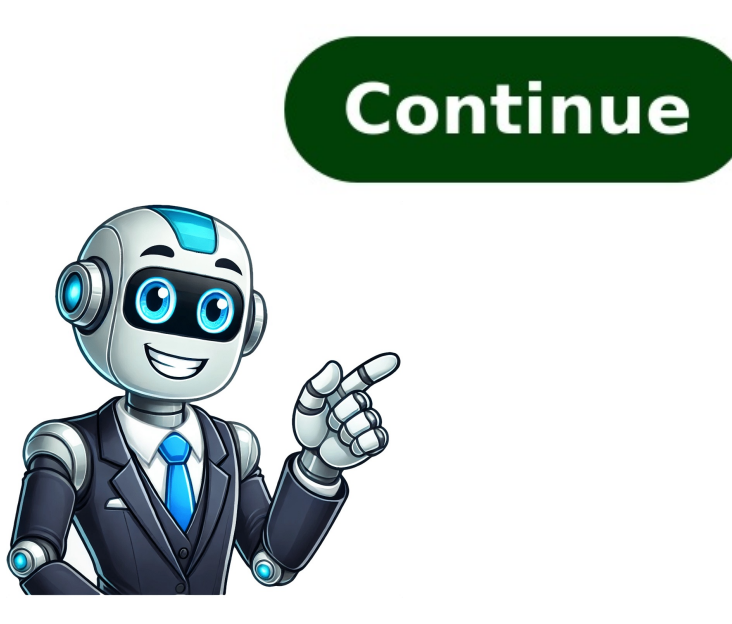

Clahire Ruiz 08/11/23 12:06 Si por algún motivo no sabes la clave de una red WiFi —porque perdiste el lugar donde la guardabas o no se refleja en el router—, pero ya tuviste acceso o estás conectado a esa red, podrás seguir unos sencillos pasos para ver la contraseña del WiFi desde tu computadora de escritorio o laptop, ya sea Windows o Mac. ¡Es más fácil de lo que crees! ÍNDICE En Windows En Mac Con cmd Con Ethernet ¿Cómo saber la contraseña de tu WiFi en tu PC con Windows 11, 10, 8 y 7? ¿Olvidaste la contraseña de tu WiFi en tu PC con Windows 11, 10, 8 y 7? ¿Olvidaste la contraseña de tu PC con Windows 11, 10, 8 y 7? ¿Olvidaste la contraseña de tu PC con Windows 11, 10, 8 y 7? ¿Olvidaste la contraseña de tu PC con Windows 11, 10, 8 y 7? ¿Olvidaste la contraseña de tu PC con Windows 11, 10, 8 y 7? ¿Olvidaste la contraseña de tu PC con Windows 11, 10, 8 y 7? ¿Olvidaste Redes e Internet > Centro de redes y recursos compartidos. © Microsoft En la sección Ver las redes activas, pulsa en el nombre de la red Wi-Fi (SSID) a la que estás conectado junto a "Conexiones". © Microsoft En la nueva ventana llamada Estado de WiFi, haz clic en Propiedades inalámbricas y selecciona la pestaña Seguridad. © Microsoft La opción Clave de seguridad de red es la contraseña de tu red WiFi. Para verla, marca la casilla Mostrar caracteres. Es necesario que tengas permisos de administrador para que Windows te la muestre. © Microsoft Si en algún momento configuraste una red Wi-Fi para que tu ordenador se conecte de forma automática, la clave de seguridad se encuentra guardada en tu PC. Puedes recuperar la contraseña de tu red Wi-Fi desde el Símbolo del sistema (CMD) de Windows, siguiendo estos pasos: 1. En primer lugar, accede al Símbolo del sistema mediante el proceso correspondiente según tu versión de Windows 11 y Windows 10: haz clic en el campo de búsqueda junto al menú Inicio, escribe "símbolo del sistema" y selecciona la primera opción. Windows 8: haz clic en Buscar en la barra de Charms y escribe "cmd". Enseguida, haz clic derecho en Símbolo del sistema y selecciona Liperator. sistema y selecciona Ejecutar como administrador. 2. Una vez se abra la aplicación, escribe este comando: netsh wlan show profile 3. Enseguida, pulsa Enter y aparecerá cada red Wi-Fi cuya contraseña se ha guardado en tu computadora para poder establecer una conexión automática. © Microsoft 4. Ahora, escribe el siguiente comando: netsh wlan show profile name=tu-red-wifi key=clear 5. Reemplaza "tu-red-wifi" por el nombre de la red en la lista cuya clave deseas recuperar. Pulsa Enter y obtendrás la contraseña junto a Contenido de la clave en el apartado "Configuración de seguridad". © Microsoft Es posible saber la contraseña de todas las redes WiFi a las que te has conectado en tu Mac solo si marcaste la opción Recordar esta red al conectarte. © Apple El proceso es muy sencillo. Ve al Launchpad y haz clic en Acceso a llaveros. © Apple El proceso es muy sencillo. Ve al Launchpad y haz clic en Acceso a llaveros. Confirma que la opción Clase la red aparezca como "Contraseña de red AirPort". © Apple 3. Otra opción de buscar la red que te interesa, si no te acuerdas del menú lateral izquierdo. Después hacer clic en la pestaña Contraseñas y se desplegará una lista con todas las redes a las que te has conectado para que busques la que te interesa. © Apple 4. Después haz doble clic en el nombre de la red, se abrirá una ventana emergente, marca la casilla Mostrar contraseña de usuario. © Apple 5. Después de eso confirma y aparecerá la contraseña reflejada. ¡Listo! © Apple Para ver la clave WiFi en Windows con cmd, sigue estos pasos: Abre el símbolo del a red] por el nombre de la red] por el nombre de la red] key=clear Reemplaza "[nombre de la red] por el nombre de la red] key=clear Reemplaza "[nombre de la red] key=clear Reemplaza "[nombre de la red] key PC a la red WiFi utilizando un cable Ethernet. Abre la configuración de red en tu PC. Busca la sección de configuración de red inalámbrica. Busca el nombre de tu red WiFi y la clave correspondiente. ;Así de fácil! ¿Alguna vez has olvidado la contraseña de tu WiFi en casa y necesitas volver a conectarte a internet con tu computadora? En este artículo te explicaremos Cómo Sacar La Contraseña De Internet De Una Computadora, sin necesidad de ser un experto en tecnología. ¡Sigue leyendo para descubrir cómo recuperar tu contraseña y estar nuevamente conectado a internet en cuestión de minutos! Paso a paso - Como Sacar La Contraseña De Internet De Una Computadora Como Sacar La Contraseña de Internet, es necesario acceder a la configuración del router a través de un navegador web. 2. Ingresa la dirección IP del router - En la barra de direcciones del navegador, ingresa la dirección del router. Si no has cambiado esta información previamente, es probable que el nombre de usuario sea «admin» y la contraseña sea «admin» o esté en blanco. 4. Busca la sección de configuración de la red inalámbrica o WiFi en la interfaz del router. Contenido exclusivo - Clic Aquí Como Ver Cuanta Ram Tiene Mi Pc5. Encuentra la contraseña de la red inalámbrica - Dentro de la sección de configuración de la red inalámbrica, busca la opción que te permita ver o modificar la contraseña de la red WiFi. 6. Registra la contraseña de la red inalámbrica, busca la opción que te permita ver o modificar la contraseña de la red inalámbrica. importante recordar que acceder a la configuración del router y recuperar la contraseña de Internet debe hacerse con permiso del propietario de la red y el equipo. Nunca intentes realizar estas acciones sin autorización. Q&A 1. ¿Cómo puedo recuperar la contraseña de internet de mi computadora? 1. Abre el menú de inicio en tu computadora. 2. Haz clic en «Configuración» y luego en «Red e Internet». 3. Selecciona «Wi-Fi» y haz clic en «Administrar redes conocidas». 4. Allí podrás ver y eliminar las contraseñas de las redes Wi-Fi a las que te has conectado. 2. ¿Cuál es el método más sencillo para obtener la contraseñas de las redes Wi-Fi» y haz clic en «Administrar redes conocidas». búsqueda y escribe «cmd». 2. Haz clic derecho en «Símbolo del sistema» y selecciona «Ejecutar como administrador». 3. Escribe el comando «netsh wlan show profile name=nombre red key=clear». 4. Encontrarás la contraseña bajo «Contenido de la clave». Contenido de la clave». Contenido de la clave». alguna forma de recuperar la contraseña de internet sin acceso a la computadora? 1. Utiliza aplicaciones de recuperación de contraseñas como «Cain & Abel» o «WirelessKeyView». 2. Descarga e instala la aplicación en una computadora a la que tengas acceso. 3. Sigue las instrucciones de la aplicación para escanear y recuperar las contraseñas de redes Wi-Fi almacenadas en la computadora. 4. ¿Cómo puedo ver la contraseña de la red Wi-Fi a la que estoy conectado en mi computadora? 1. Haz clic en «Propiedades de la red». 3. En la pestaña de «Seguridad», marca la casilla «Mostrar caracteres». 4. Podrás ver la contraseña de la red Wi-Fi en el campo «Clave de seguridad de red». 5. ¿Qué debo hacer si olvidé la contraseña de la red Wi-Fi en mi computadora? 1. Restablece el enrutador Wi-Fi a sus configuraciones de fábrica y configuraciones de fábrica y configuraciones de fábrica y configuraciones de la red Wi-Fi en mi computadora? 1. Restablece el enrutador Wi-Fi a sus configuraciones de fábrica y configuraciones de fábrica y configuracione recuperación de la contraseña. 6. ¿Cuál es el método más seguro para recuperar la contraseña de internet de mi computadora? 1. Utiliza métodos legales y autorizados para obtener la contraseña de internet de tu computadora? 2. Évita el uso de programas de terceros que puedan comprometer la seguridad de tu sistema. Contenido exclusivo - Clic Aquí Como Ponerle Imagen a Una Cancion Mp3 7. ¿Es posible recuperar la contraseña de internet de una computadora sin acceso a la red Wi-Fi? 1. Si no tienes acceso a la red Wi-Fi? 1. Si no tienes acceso a la red Wi 8. ¿Hay alguna forma de recuperar la contraseña de internet de una computadora Mac? 1. En una Mac, abre la aplicación «Llavero» y busca la red Wi-Fi de la que deseas recuperar la contraseña. 2. Haz doble clic en la red y selecciona «Mostrar contraseña». 3. Para acceder a esta información, es posible que necesites una contraseña de administrador. 9. ¿Qué sucede si no puedo recuperar la contraseña de internet de mi computadora? 1. Si no puedes recuperar la contraseña, considera restablecer la configuración de red para volver a configurar la conexión Wi-Fi. 2. También puedes contactar al proveedor de servicios de internet para obtener ayuda en la recuperación de la contraseña. 10. ¿Es ético recuperar la contraseña de internet de una computadora sin permiso? 1. Acceder a contraseñas de internet sin permiso? 2. Es importante respetar la privacidad y seguridad de las redes Wi-Fi, evitando el acceso no autorizado a contraseñas. Soy Sebastián Vidal, ingeniero informático apasionado por la tecnología y el bricolaje. Además, soy el creador de tecnobits.com, donde comparto tutoriales para hacer la tecnología más accesible y comprensible para todos. Presione el botón de encendido para prender su laptop Lenovo. Mantenga presionado el botón logotipo hasta que aparezca un menú. Seleccione Restaurar desde una imagen de fabricación y presione Enter. Aparecerá un menú de opciones de restauración. Seleccione y presiona el botón Enter para ejecutar la restauración de fábrica reiniciará su laptop Lenovo a su configuración inicial de fábrica. Esto borrará los archivos existentes y se borrarán todas las configuraciones personalizadas que hayas hecho anteriormente. Es importante que crees una copia de segurarte de que no pierdas ningún archivo importante. Restaurar un portátil Lenovo a estado de fábrica Introducción Si desea volver a una laptop Lenovo a su estado de fábrica de forma segura, este artículo le guiará de forma rápida y fácil a través del proceso. Pasos para restaurar una laptop Lenovo a estado de fábrica Apague la laptop y desenchufe cualquier dispositivo conectado. Presione el botón Darle vida y mantenga presionado el teclado F12 mientras que presiona el botón Darle vida. Use las teclas de flecha para navegar hasta la opción «Recovery System» en el menú que aparece, luego presione Enter. Seleccione «Restore from initial backup» y presione Enter. Seleccione «Restore from initial backup» y presione Enter. estado de fábrica. Puede reiniciar la laptop como de costumbre para comprobar que la restauración se haya realizado correctamente. ¡Tómate el tiempo para configurar la laptop de acuerdo a tus necesidades! ¿Cómo restaurar una laptop Lenovo a estado de fábrica? Muchas laptops Lenovo vienen preprogramadas con el software para reiniciar su sistema operativo y restaurar la laptop a la configuración de fábrica original. Instrucciones: 1. Comprueba que tu laptop tenga una copia de seguridad de los archivos de recuperación. Esta función está disponible en algunos modelos de laptops Lenovo. Esta copia recuperación de fábrica original. Instrucciones: 1. Comprueba que tu laptop. Si no tienes una copia de seguridad, debes crear una antes de realizar los pasos a continuación. 2. Desconecta todos los dispositivos externos, cámaras digitales, teléfonos, tarjetas de memoria y cualquier otro dispositivo que hayas conectado a la laptop. 3. Reinicia la laptop usando el botón de encendido. Después de que la laptop se apague, puede reiniciarla presionando la tecla de «F8» o presionando la tecla «Fn» y la tecla «F11». Estas teclas varían de acuerdo al modelo de laptop Lenovo. 5. Sigue las instrucciones en pantalla para restaurar la laptop. Esto suele conllevar confirmar la selección de «Restaurar desde fábrica» y presionar la tecla «Enter» para continuar. Algunas laptops te pedirán confirmar la restauración. 6. Obtén los controladores necesarios. Estos controladores suelen venir preinstalados en la laptop, pero si tienes la opción de obtenerlos del sitio web del fabricante, no dudes en descargarlos y actualizarlos. Al seguir listos pasos podrás restaurar tu laptop Lenovo a su estado de fábrica original. Recuerda realizar backup frecuentemente para tener siempre una copia de seguridad de tus preciados archivos. Una vez que hayas completado la restauración, toma un tiempo para actualizar los controladores necesarios y configurar la laptop Lenovoa tu gusto. Cómo restaurar una laptop Lenovo a estado de fábrica Antes de restaurar Realiza una copia de seguridad de los archivos y documentos importantes. Activa la copia de seguridad de los archivos y documentos importantes. necesarios para reinstalar la aplicación. Cómo Restaurar la Laptop Lenovo a Estado de Fábrica Reinicia la laptop y antes de que Windows cargue mantén presionada la tecla «F11». Ahora, se muestra el menú Lenovo. Utiliza las teclas «flecha atriba» y «flecha abajo» para seleccionar la opción «Una Restauración a la Configuración de Fábrica». Pulse la tecla «Enter» para resetear la configuración al estado de fábrica. Espera a que el proceso de reinstalación termine. Ahora reinicia la laptop, puedes instalar los controladores y programas necesarios para su uso. Recuerda así mismo, realizar copias de seguridad regulares para no perder tus archivos. LEER Como Sacar La Tarjeta Del Inapam Descargar el PDF Descargar el PDF Este wikiHow te enseñará cómo averiguar una contraseña guardada de wifi (la de la tu conexión inalámbrica activa en Windows). 1 Haz clic en el menú Inicio o Windows. Es el botón que tiene el logo de Windows. Normalmente está en la esquina inferior izquierda de la pantalla. 2 Haz clic en Configuración. 3 Haz clic en Red e Internet. 4 Haz clic en Red e Internet. 4 Haz clic en Estado. Es la opción que está en la parte superior del panel izquierdo. Estará seleccionada en forma predeterminada. Si todavía no te has conectado a una red inalámbrica, deberás hacerlo ahora para poder continuar. 5 Haz clic en Cambiar configuración del adaptador. Se abrirá una nueva ventana llamada Conexiones de red. Si no encuentras esta opción, presiona 🖩 Win+S para abrir la barra de búsqueda de Windows, escribe conexiones de red. Si no encuentras esta opción del adaptador. Se abrirá una nueva ventana llamada Conexiones de red. Si no encuentras esta opción del adaptador. en Estado. 8 Haz clic en Propiedades de red", pero en vez de caracteres verás puntos negros. 10 Marca la casilla que aparece junto a la opción "Mostrar caracteres". Ahora se revelarán los caracteres de la contraseña y esta se mostrará legible en el cuadro "Clave de seguridad de red". Anuncio Nuestro equipo de contenido de wikiHow revisa cuidadosamente el trabajo de nuestro personal editorial para asegurar que cada artículo cumpla con nuestros altos estándares de calidad. Este artículo ha sido visto 13 048 veces. Categorías: Windows | Redes de computadoras Esta página ha recibido 13 048 visitas. Si tu PC se encuentra conectado a la red Wi-Fi de tu hogar mediante un cable, es posible que quieras ver la contraseña que usas para conectarte. Afortunadamente, no es difícil ver la contraseña Wi-Fi de tu PC conectado por cable. A continuación te diremos cómo hacerlo. Pasos para ver la contraseña Wi-Fi de tu PC conectado por cable Abra el «Panel de control». Ve a Inicio> Panel de control. Ve a Redes e Internet. Se encuentra en la sección «Sistema y seguridad». Haz clic en «Centro de redes y recursos compartidos». Se encuentra en la sección «Redes e Internet». Haz clic con el botón derecho del adaptador». Se encuentra en la sección «Centro de redes y recursos compartidos». Haz clic con el botón derecho del adaptador». Se encuentra en la sección «Centro de redes y recursos compartidos». Está en la parte superior de la ventana. Selecciona la «caja de verificación Mostrar caracteres». Esto mostrará la contraseña Wi-Fi de tu PC conectado por cable. Si te ha parecido útil este artículo, compártelo con tus amigos para que aprendan cómo ver la contraseña de su PC conectado por cable. Cómo ver la clave de la WiFi en PC conectado por cable Estás usando tu PC conectado a la red doméstica más cercana a través de un cable, pero necesitas conocer la clave de la WiFi para acceder a cualquier otro dispositivo como tu teléfono o tu tableta. Bueno, hay algunas formas de encontrar fácilmente la clave de la red sin cableado. Con Windows 10 Paso 1: haz clic en el icono de WiFi en la parte inferior derecha de la pantalla de tu computadora Paso 2: haz clic en «Propiedades» Paso 4: ahora puede ver la clave Con Windows 7 Paso 1: ve al menú de inicio Paso 2: haz clic en Controlador de Panel Paso 3: ir a Redes e Internet Paso 4: haz clic en Ver Redes Inalámbricas Paso 5: haz clic en la red a la que desea conectar y luego haga clic en «Ver Detalles» Paso 6: ahora que sabe cómo encontrar la clave de la WiFi en un dispositivo con cable, puede conectarse fácilmente a cualquier red inalámbrica desde otros dispositivos sin tener que usar un cable. Cómo Ver La Clave Wi-Fi De Mi PC Conectado Por Cable En algunos casos es posible ver una clave Wi-Fi de una computadora conectada por cable. Estos métodos son los siguientes: Utilizar la configuración de red de Windows En primer lugar, hay que abrir el panel de control y dirigirse a la sección de «Red e internet». Dentro encontraremos una sección llamada «Centro de redes» que nos permitirá ver las conexión de nuestra red inalámbrica. Esto nos mostrará una ventana con información importante sobre nuestra conexión inalámbrica, lo que incluye el nombre de la red (SSID) y la clave de seguridad. Usar la línea de comandos (CMD) Si no tenemos acceso a la GUI de Windows (gráfica) o bien no queremos usar la configuración de red, entonces podemos usar la configuración de red, entonces podemos usar la configuración de red, entonces podemos usar la línea de comandos para ver la clave Wi-Fi. Abrimos el CMD y, una vez dentro, ejecutamos el comando netsh wlan show profiles. Esto nos mostrará la lista de redes a las que nuestra PC se ha conectado en el pasado. Seleccionamos la que queramos y ejecutamos el comando netsh wlan show profile nombre\_red key=clear. Esto nos mostrará finalmente la clave Wi-Fi. Usar el registro de Windows. Abrimos el «Regedit» y dirigimos a la siguiente dirección: HKEY LOCAL MACHINESOFTWAREMicrosoftWZCSVCParametersInterfaces Aquí encontraremos una de ellas y buscaremos en el lado derecho de la pantalla la propiedad «Key». Esta propiedad contiene nuestra clave Wi-Fi. LEER ¿Hay alguna forma de cambiar tu nombre en Tinder? A través de tu PC puedes conocer la contraseña de tu red WiFi sin necesidad de tener que ir al router para apuntarla o echarle un foto. Eso sí, el PC ha tenido que estar conectado previamente a ella para conocerla. En este artículo te vamos a Si te encuentras en el ordenador y deseas saber tu contraseña WiFi, ya sea porque quieras compartirla a otra persona o por mera curiosidad, puedes hacerlo sin descargar programas de terceros. También tienes la opción de extraer cualquier contraseña de cualquier red a la que te havas conectado desde ese PC. Bajo estas líneas te enseñaremos también cómo hacerlo. Cómo saber la contraseña de tu WiFi Este método sirve para multitud de versiones de Windows, incluvendo Windows 10 v 11. El procedimiento para las versiones mencionadas es prácticamente idéntico, por lo que esta quía te servirá para ambas versiones. La manera más fácil de obtener la contraseña de tu WiFi a través de Windows y escribir 'Ver conexiones de red'. Una vez en este menú, debes seleccionar tu red WiFi y con clic derecho pulsar sobre 'Estado'. Cuando te aparezca la nueva ventana, debes ir a 'Propiedades inalámbricas' y en la pestaña de 'Seguridad' podrás obtener la contraseña de la red. Los caracteres aparecerán ocultos por defecto, por lo que deberás pulsar sobre 'Mostrar caracteres' para averiguar tu contraseña de la red. Los caracteres aparecerán ocultos por defecto, por lo que deberás pulsar sobre 'Mostrar caracteres' para averiguar tu contraseña de la red. Los caracteres aparecerán ocultos por defecto, por lo que deberás pulsar sobre 'Mostrar caracteres' para averiguar tu contraseña de la red. tienes tu PC conectado por WiFi. En caso de tener el ordenador conectado a la red mediante un cable Ethernet, no podrás acceder a esta función. Cómo saber la contraseña de todas las redes a las que te hayas conectado previamente con el mismo ordenador, también puedes hacerlo fácilmente desde Windows. Esta puede ser CMD (Símbolo del sistema) o PowerShell. Cuando lo hayas hecho, escribe el siguiente comando para obtener un listado de todas las redes a las que hayasteriore de sistema) o PowerShell. accedido previamente: netsh wlan show profile En la lista podrás ver el SSID de todas las redes a las que te hayas conectado. Si tienes claro a qué red quieres acceder para averiguar su contraseña, lo único que tienes que hacer es utilizar este otro comando para seleccionar la red y obtener toda la información de la misma: netsh wlan show profile name=nombredered key=clear Para ello, en el comando tendrás que sustituir 'nombredered' por el SSID de tu red, es decir, el nombre de tu WiFi por así decirlo. Una vez hayas hecho esto, deberás bajar hasta que encuentres la línea 'Contenido de la clave'. En esta línea aparecerá la contraseña al completo de la red. Imagen | Windows En Genbeta | Cómo solucionar los problemas del WiFi en Windows 11 y sus fallos más comunes ¿Puedo actualizar WhatsApp sin Play Store? Toca JioStore o Store en el menú de aplicaciones. Desplázate hacia el lado y selecciona WhatsApp sin Play no funciona? Abre los Ajustes de tu dispositivo y, a continuación, toca Aplicaciones y notificaciones >. Google Play. Market > Detalles de la aplicación > Almacenamiento > Borrar caché. Toque BORRAR DATOS > OK. Reinicie su dispositivo y luego intente la instalación. WhatsApp. Otra vez. ¿Cómo puedo restablecer WhatsApp si la versión está desfasada? Todo lo que tienes que hacer es ir al Play Market o al App Store y descargar una nueva versión del mensajero. Mejor aún, configúralo para que hacerlo manualmente cada vez. La opción correspondiente se encuentra en los ajustes de la tienda. ¿Cómo puedo actualizar WhatsApp sin desinstalar la aplicación? En la página de WhatsApp en Play Store, haz clic en «Mostrar más» (en la esquina superior derecha) y activa la «Actualización automática» para no tener que actualizar la app manualmente más adelante. Podrás utilizar WhatsApp en cuanto se descargue la actualización en tu teléfono. LEER Requisitos de The Witcher 3 para el ordenador¿Cómo puedo actualizar WhatsApp si no se actualiza? Abre el navegador de Internet de tu teléfono. Escribe la dirección del desarrollador de Whatsapp descargado. En Ajustes -> Aplicaciones -> Desmarcar Fuentes desconocidas (Para prohibir la instalación de aplicaciones. no. de Market). ¿Qué ha pasado con WhatsApp hoy 2022? A partir del 22 de abril de 2022, los rusos no podrán enviar fotos por WhatsApp con la función de borrado automático. Los desarrolladores han decidido desactivar esta opción, alegando que no funciona correctamente. Además, en un futuro próximo, WhatsApp ofrecerá pagar por la posibilidad de utilizar un perfil en 10 dispositivos. ¿Cómo puedo restaurar WhatsApp? Asegúrate de que tu nuevo dispositivos. Android está vinculado a una cuenta de Google donde se almacena la copia de seguridad. Instalar y abrir. WhatsApp? Asegúrate de que tu nuevo dispositivos multimedia de utilizar un perfil en 10 dispositivos. Google Drive, toca. RESTAURAR. . ¿Cómo puedo reinstalar WhatsApp? En el navegador de tu ordenador, dirígete a la página de descargas de WhatsApp y, a continuación, descarga el archivo con la extensión .exe o . dmg. Una vez completada la descarga de archivo con la extensión .exe o . dmg y siga las instrucciones para instalar la aplicación. ¿Por qué no se abre WhatsApp? Borra la caché. En los Ajustes de tu smartphone, abre «App Manager» o «Apps» y selecciona «WhatsApp». Pulsa el botón «Borrar caché» y vuelve a iniciar el mensajero. Si este método no funciona, elimina todos los datos de la aplicación. ¿Cómo puedo actualizarlo? Abre los ajustes de tu teléfono. Desplácese hacia abajo y pulse Sistema. Actualización. sistema. Verás el estado de la actualización. . Siga las instrucciones que aparecen en la pantalla. LEER Descubre el mejor limpiador de hígados para tu salud¿Cómo puedo actualizar Play Market? Abre el Google. Juega. . En la parte superior derecha de la pantalla, haga clic en el icono del perfil. Seleccione Configuración Configuración Información Google. Juega. . Recibirás un mensaje preguntándote si tienes la última versión de Google. Juega. . Seleccione OK. ¿Cómo puedo descargar WhatsApp, asted acepta nuestros Términos y Condiciones y la Política de Privacidad. ¿Cómo puedo borrar la caché de WhatsApp? En tu gadget Android, tienes que seleccionar «Aplicaciones» en los ajustes y encontrar WhatsApp? Descargue e inicie la aplicación. Descargue. WhatsApp. Messenger de forma gratuita desde Google Play Store o Apple App Store. Consulta las condiciones de servicio. Apúntate. Configure su perfil. Permite el acceso a tus contactos y fotos. Abre una sala de chat. Crea un grupo. ¿Qué teléfonos se desconectarán de WhatsApp? El mensajero dejará de funcionar en Samsung Galaxy SII, Galaxy S3 mini, LG Lucid 2, Optimus F7, ZTE Grand S Flex, Huawei Ascend G740, Ascend Mate, así como en los teléfonos Alcatel One Touch Evo 7, HTC Desire 500 y Lenovo A820. La puntuación correcta de un escrito en español o cualquier otro idioma es muy importante. Esta contiene caracteres especiales como tildes. ¿Cómo poner un acento con el teclado? Aquí hay unos cuantos tips para ayudarle a colocar tildes con su teclado. Usando el teclado numérico Extender el teclado numérico. Ubicar el signo de acento deseado. Escribir la tecla Alt más el número correspondiente para insertar la tilde. Por ejemplo, para escribir la teclado numérico Extender el teclado numérico Extender el teclado numérico. de acento correspondiente. La mayoría de los teclados tienen una tecla ` con un signo de acento arriba. Esta tecla puede ser presionada al mismo tiempo que la letra deseada para insertar la tilde en la letra correspondiente. Esperamos que con esta guía pueda poner acentos con el teclado facilmente. Si tiene cualquier duda, pregunte a un profesional o busque en internet para ayudarle. ¿Cómo se cambia el acento en el teclado Windows 10? Para ello seguimos la ruta Panel de Control > Hora e Idioma > Región e Idioma > Región e Idioma, y dentro de esta última le damos a Ajustes Avanzados en la barra lateral. Allí, cambiaremos el Idioma > Región e Idioma > Región e Idioma, y dentro de esta última le damos a Ajustes Avanzados en la barra lateral. Cómo poner acentos con tu teclado ALT + 160: á, ALT + 161: í, ALT + 161: í, ALT + 161: í, ALT + 161: í, ALT + 0201: E, ALT + 0201: E, ALT + Opción + I + I = Í, Opción + I + O = Ó, Opción + I + U = Ú. Cómo poner un acento con el teclado Muchas veces nos encontramos con la necesidad de escribir palabras en español que requieren el uso de un acento a una letra usando tu teclado. A continuación compartimos algunos tips para escribir un acento con el teclado. Utilizar los códigos ALT Los códigos ALT son una manera de escribir caracteres especiales en Windows. Estos códigos ALT son una manera de escribir caracteres especiales en Windows. (á) ALT + 130 para una letra con una tilde (ñ) ALT + 162 para una letra con una virgulilla (ñ) Utilizar los word processor Muchos word processor Muchos wo puedes optar por Insertar Caracteres especiales; allí encontrarás los acentos circunflejos. Configurar el teclado para que puedas escribir los acentos con solo una tecla. Esta opción suele encontrarse en la sección de opciones de teclado y específicamente de lenguaje del sistema operativo. Una vez allí, es necesario habilitar una opción que activa un tipo de teclado con acentos. Agregar una etiqueta HTML a tu documento Si estás escribe con el código HTML: á é se escribe con el código HTML: á é se escribe con el código HTML: á é se escribe con el código HTML: á é se escribe con el código HTML: á é se escribe con el código HTML: á é se escribe con el código HTML: á é se escribe con el código HTML: á é se escribe con el código HTML: á é se escribe con el código HTML: á é se el código HTML: ú ñ se escribe con el código HTML: ñ Esperamos que estas recomendaciones te ayuden a escribir acentos con tu computadora! Cómo poner un acento en el teclado Es importante usar acentos correctos mientras habla y escribe español, y hay varias formas de hacerlo. Este artículo resumirá la forma más sencilla de escribir un acento en su teclado. Convertir el teclados que venden son configurados para Inglés Estadounidense. Esto consiste en la asignación de una tecla para cada letra del alfabeto. Para convertir tu teclado a Español puedes seguir la siguiente guía: En Windows 10: Ve a Configuración->Hora y Idioma-> Teclado deseado. En Android y Mac OS X: Ve a Ajustes-> Idiomas-> Seleccione el teclado deseado. Una vez que el teclado deseado. En Android y Mac OS X: Ve a Ajustes-> Idiomas-> Seleccione el teclado deseado. En Android y Mac OS X: Ve a Ajustes-> Idiomas-> Seleccione el teclado deseado. Agregar letras con acento Una vez que tu teclado está configurado para un idioma específico del español, ya puedes escribir acentos en tu teclado de la siguiente manera: Para Utilizar El Acento Grave (È): Pulsa y mantén presionada la tecla ALT y luego la tecla ''. Para Utilizar El Acento Circunflejo (Ê): Pulsa y mantén presionada la tecla ALT y luego la tecla '. Para Utilizar El Acento Tilde (Ñ): Pulsa y mantén presionada la tecla ALT y luego la tecla '. Esperamos que este artículo te haya ayudado a aprender cómo poner un acento en el teclado de manera fácil y sencilla. LEER Como Saber Si Mi Esposo Me Ama Despues De Una Infidelidad Las arrugas faciales son parte natural del proceso de envejecimiento, pero eso no significa que tengamos que aceptarlas sin más. Afortunadamente, existen numerosos métodos y tratamientos para reducirn prevenir e incluso quitar las arrugas de la cara, permitiéndonos lucir una piel más suave y joven. En este artículo, exploraremos algunas estrategias efectivas para combatir las arrugas faciales. 1. Cuidado adecuado de la piel Un cuidado adecuado de la piel diariamente, así como usar protector solar para protegerla de los daños causados por los rayos UV. Además, el uso regular de cremas hidratantes y productos con ingredientes como retinoides, vitamina C y ácido hialurónico puede ayudar a estimular la producción de colágeno y reducir la apariencia de arrugas. 2. Alimentación saludable Una alimentación saludable Una alimentación saludable más saludable y joven. Incorpora alimentos como frutas, verduras, pescado, nueces y aceites saludables en tu dieta para ayudar a combatir los signos del envejecimiento y mantener la piel tersa y flexible. Beber suficiente agua durante el día ayuda a mantener la piel hidratada desde adentro hacia afuera, lo que puede reducir la apariencia de arrugas y líneas finas. Además, el uso de cremas hidratantes y sueros con ingredientes humectantes puede ayudar a mantener la piel suave y flexible. pueden ayudar a reducir las arrugas faciales de manera efectiva. Algunas opciones populares incluyen: Botox: Las invecciones de toxina botulínica tipo A (comúnmente conocidas como el ácido hialurónico y el colágeno, se utilizan para rellenar y suavizar las arrugas y líneas faciales. Peelings químicos: Los peelings químicos implican la aplicación de una solución químicos implican la aplicación de una solución químicos implican la aplicación de una solución químicos implican la aplicación de luz: Los tratamientos con láser y terapia de luz pueden estimular la producción de colágeno y mejorar la elasticidad de la piel, lo que puede reducir la apariencia de arrugas y líneas finas. LEER Cómo Encontrar un Buen Dentista en ZaragozaEn este tipo de servicios te pueden avudar en centros especializados como la clínica Ferrarro en Madrid 5. Estilo de vida saludable Por último, pero no menos importante, adoptar un estilo de vida saludable puede ayudar a prevenir la formación de arrugas y mejorar la apariencia general de la piel. Esto incluye evitar el tabaquismo, limitar la exposición al sol, dormir lo suficiente, gestionar el estrés y evitar el consumo excesivo de alcohol. Aunque las arrugas faciales son parte natural del proceso de envejecimiento, existen numerosas estrategias y tratamientos dermatológicos avanzados, hay opciones disponibles para cada persona según sus necesidades y preferencias individuales. Recuerda siempre consultar con un dermatólogo o profesional de la salud antes de iniciar cualquier tratamiento para las arrugas faciales. Los embutidos han sido parte de la dieta humana durante siglos, ofreciendo una variedad de sabores y texturas que han deleitado paladares en todo el mundo. Desde las salchichas y chorizos hasta los salamis y morcillas, la diversidad de embutidos es fascinante. Sin embargo, detrás de estas delicias culinarias se encuentra un proceso de elaboración meticulos y técnico, en el cual el mezclado juega un papel fundamental. En este artículo, exploraremos cómo se hacen los embutidos y por qué es crucial que las máquinas utilizadas en su producción realicen un mezclado intenso, rápido y uniforme. El proceso de elaboración de embutidos es una combinación de arte y ciencia, con cada paso desempeñando un papel crucial en la calidad final del producto. Comienza con la selección de ingredientes de alta calidad final del producto. Estos ingredientes son cuidadosamente pesados y mezclados para lograr una composición equilibrada. La carne magra y la grasa se cortan en trozos pequeños antes de ser introducidas en la máquina de picar. Este paso es esencial para lograr la textura característica de los embutidos. La mezcla resultante se sazona con una combinación de especias este cortan en trozos pequeños antes de ser introducidas en la máquina de picar. y condimentos, que añaden el sabor distintivo a cada variedad de embutido. Después de la sazón, la mezcla se introduce en las tripas naturales o sintéticas que actúan como envoltura. Este proceso se conoce como embutido y se realiza con precisión para garantizar un producto final uniforme y atractivo. Una vez embutidos, los productos pasan por un proceso de curado y fermentación, donde desarrollan su sabor y textura característicos. LEER Como Preparar Agua De Fresa Con Leche El mezclado durante la preparación de los embutidos es un paso crítico que influye en la calidad y consistencia del producto final. Aquí es donde las máquinas entran en juego, desempeñando un papel crucial en el proceso. Un mezclado inadecuado puede resultar en una distribución desigual de ingredientes, afectando negativamente la textura, sabor y apariencia del embutido. 1. Mezclado Intenso para una Distribución Uniforme:La uniformidad en la mezcla es esencial para garantizar que todos los ingredientes estén distribución desigual de ingredientes. incluye no solo la distribución de las especias y condimentos, sino también la mezcla de carne magra y la grasa. Una máquina que realice un mezclado intenso asegura que cada bocado de la Carne: La velocidad del proceso de mezclado también es un factor crítico. Un mezclado rápido ayuda a mantener la calidad de la carne baja, evitando la generación de calor excesivo que podría comprometer la calidad de la materia prima. La conservación de calor excesivo que podría comprometer la calidad de la materia prima. Problemas de Textura:La textura del embutido es un aspecto clave de su apreciación culinaria. Un mezclado uniforme garantiza que no haya áreas con exceso de grasa o carne, evitando problemas de textura desagradables. Esto se traduce en un producto final que es agradable al paladar y que cumple con las expectativas de los consumidores. LEER La cantidad perfecta de sal por 1 kg de carne para embutidos Las máquinas modernas de elaboración de embutidos han avanzado considerablemente en términos de tecnología. Los mezcladores automáticos utilizados en la industria están diseñados para garantizar un proceso eficiente y consistente. Estas máquinas cuentan con cuchillas y paletas especializadas que trabajan en conjunto para lograr un mezclado rápido e intenso. La velocidad y la intensidad del mezclado son controles automatizados permiten a los productores ajustar parámetros como la velocidad de rotación y el tiempo de mezclado, asegurando la flexibilidad necesaria para adaptarse a las variaciones en las recetas y preferencias del mercado. Además de garantizar la calidad del producto final, un mezclado eficiente en las máquinas de elaboración de embutidos también conlleva beneficios adicionales. La mejora en la homogeneidad de la mezcla reduce el desperdicio de ingredientes, optimizando los costos de producción. Asimismo, contribuye a la estandarización del producto, lo que es crucial para mantener la consistencia de la marca.